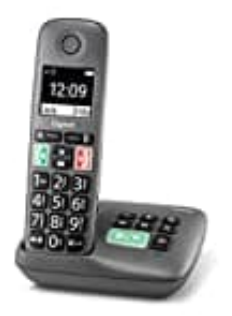

# Gigaset easy HX

## Schnellwahltasten A und B aktivieren-deaktivieren

Die Display-Tasten **A** und **B** können mit einer Rufnummer belegt werden. Sobald die Taste dann gedrückt wird, wird die hinterlegte Nummer gewählt.

1. Solange die Tasten noch nicht belegt sind, wird im Display links A und rechts B angezeigt.

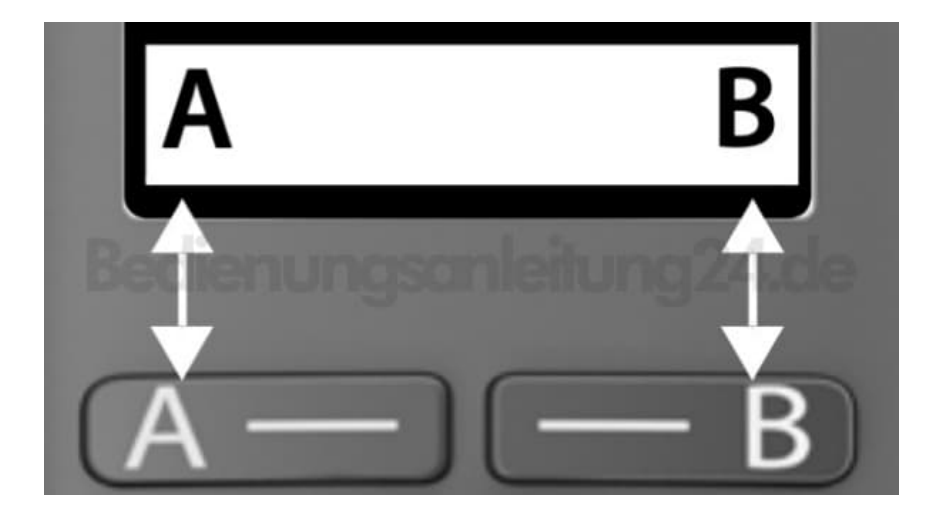

#### 2. TASTEN ERSTMALIG BELEGEN

Im Ruhezustand auf die Taste A oder B drücken. Mit OK bestätigen.

- Jetzt Rufnummer eingeben und mit OK bestätigen.
  Anschließend den Namen eingeben und wieder mit OK bestätigen.
- 4. Ist der Kontakt bereits im Telefonbuch gespeichert, drücke die Telefonbuch-Taste und wähle den entsprechenden Kontakt und bestäige mit **OK** Nummer und Name.

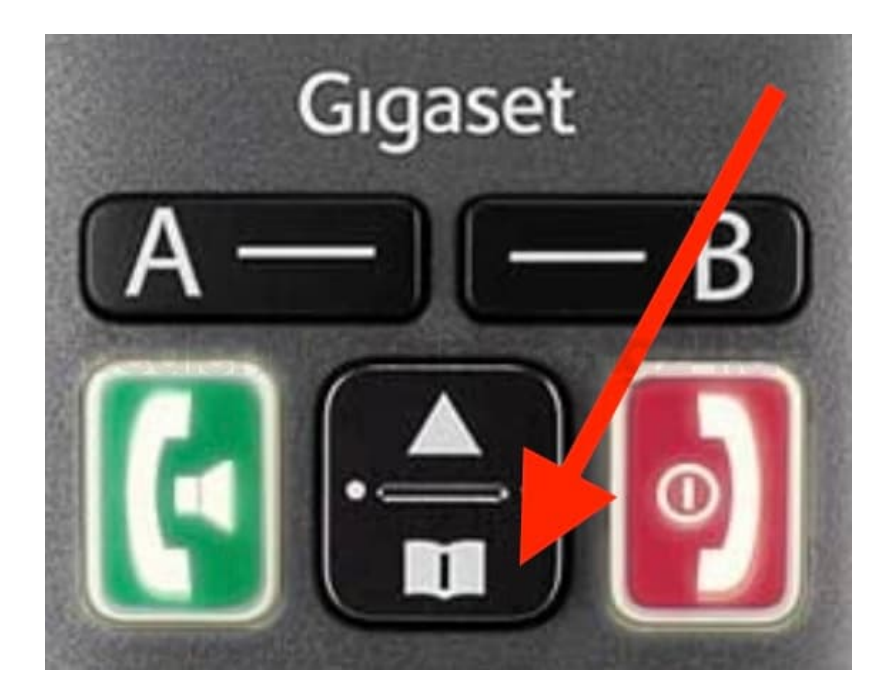

5. Wähle **OK** (Häkchen sichtbar), damit die Schnellwahl-Taste aktiviert ist.

### 6. TASTENBELEGUNG ÄNDERN

Drücke die Menü-Taste, blättere zu Anruf-Manager und bestätige mit OK.

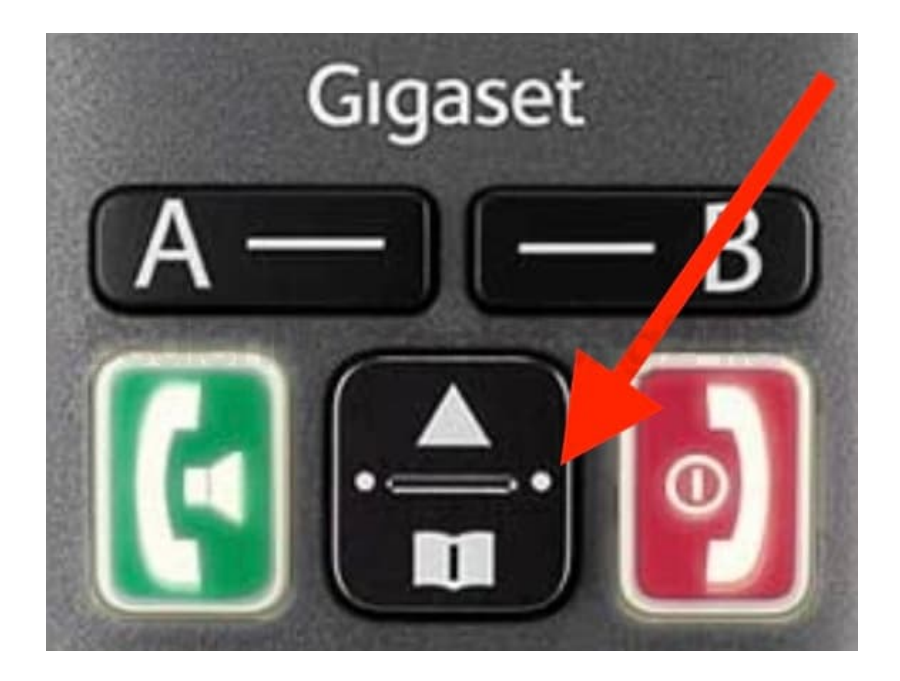

7. Wähle Displaytaste Funktion A/Funktion B und drücke OK.

- 8. Jetzt Rufnummer und Name eingeben und mit OK bestätigen.
- 9. Ist der Kontakt bereits im Telefonbuch gespeichert, drücke die Telefonbuch-Taste und wähle den entsprechenden Kontakt und bestäige mit **OK** Nummer und Name.

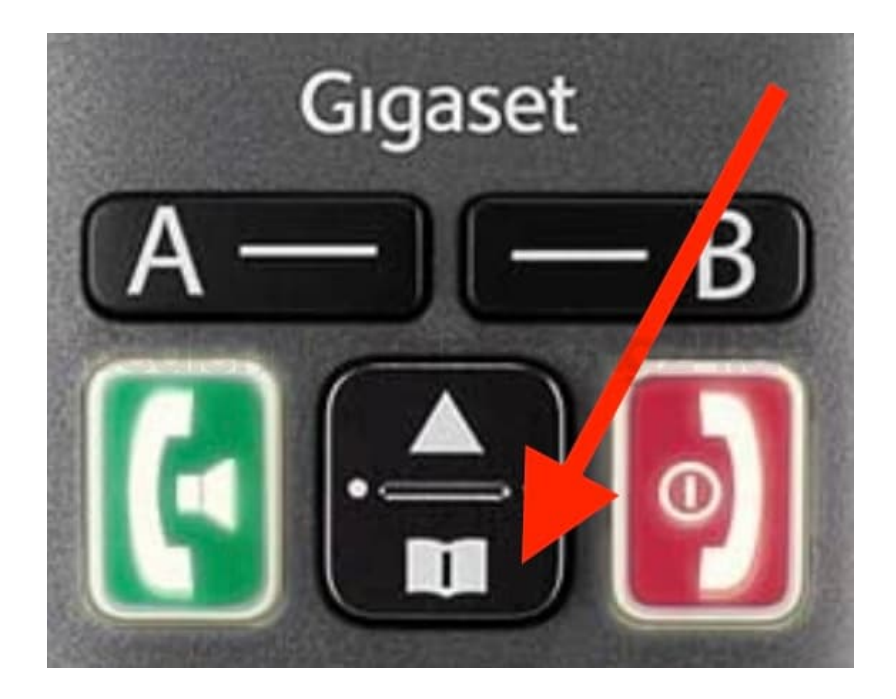

10. Wähle OK (Häkchen sichtbar), damit die Schnellwahl-Taste aktiviert ist.

#### 11. SCHNELLWAHLTASTEN DEAKTIVIEREN

Drücke die **Menü-Taste**, blättere zu **Anruf-Manager** und bestätige mit **OK**. Wähle **Displaytaste Funktion A/Funktion B** und drücke **OK**. Blättere nach unten und bestätige mit **OK** den Eintrag **Keine Funktion**. Das Häkchen ist nun nicht mehr vorhanden und die Schnellwahltaste ist deaktiviert.